# 競争入札参加資格審査申請 郡山市オンライン申請サービス 操作マニュアル

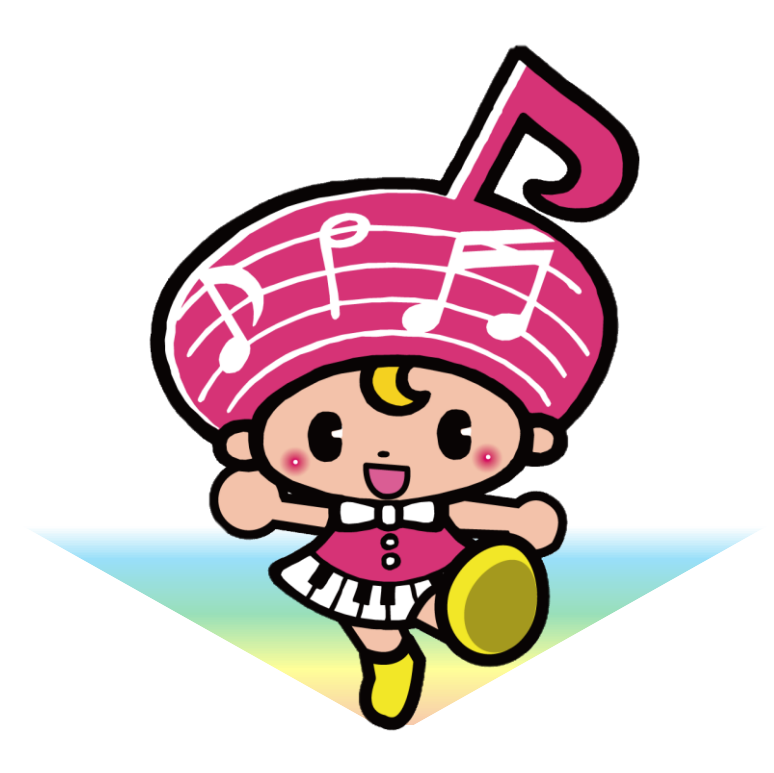

郡山市契約検査課

審査申請の流れ

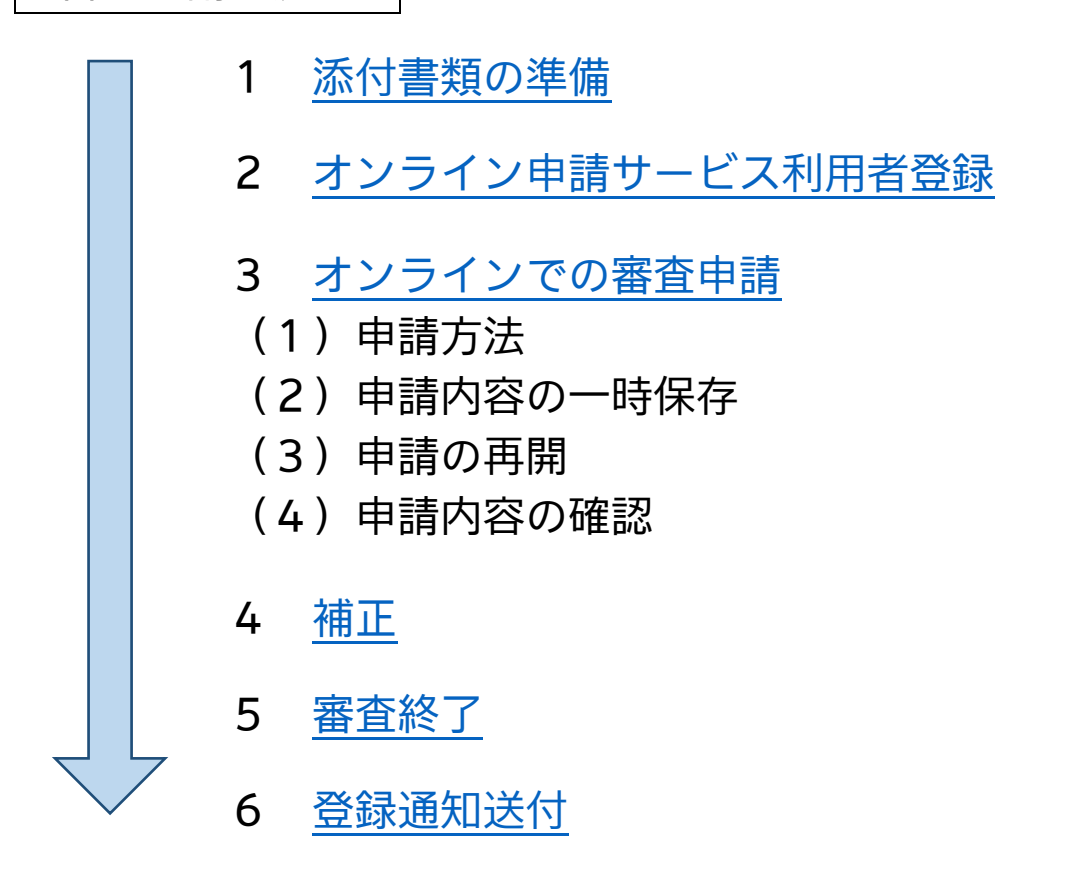

オンライン申請に係る注意事項

- ・操作をせずに 60 分が経過するとタイムアウトとなり、保存していない申請内 容は破棄されます。一時保存の機能がありますので、ご活用ください。
- ・申請内容入力中に、一時保存をしていない状態でブラウザの「戻る」ボタンを 使用すると、申請内容が破棄されますのでご注意ください。
- ・申請完了後に、内容の修正はできません。万が一、申請後に入力誤り等が判明 した場合には、契約検査課(024-924-2564)へご連絡ください。
- ・申請完了後に都合により、申請を取り下げる場合には、オンライン申請サービ ス上での「取下げ」前に必ず契約検査課へご連絡ください。
- ・本マニュアル以外の操作等については、オンライン申請サービスのページの上 部に、「ヘルプ」及び「よくあるご質問」がありますので、ご確認ください。

<行政書士の方へ>

本申請は一つのアカウントで複数の申請をすることができます。ただし、一時
 保存ができるのは一申請のみです。

## 1 添付書類の準備

(1) 郡山市のウェブサイトで必要書類を確認し、作成する。

https://www.city.koriyama.lg.jp/site/keiyakuportal/118523.html

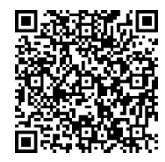

(2) 添付書類は、PDFに変換し、申請区分ごとにひとつのPDF又は

zipファイルにする。

#### <添付書類>

- 必要書類は「提出書類確認票(オンライン申請用)」を確認してください。
- ・共通書類:全業者提出必要。ファイル名を「申請者名(共通)」としてください。 (例:株式会社がくと郡山(共通))
- ・個別書類:希望する登録区分ごとに作成が必要。ファイル名を「申請者(登録区分)」 としてください。(例:株式会社がくと郡山(工事))

### 2 オンライン申請サービス利用者登録

郡山市オンライン申請サービスクイックスタートマニュアルを御確認の上、 利用者登録をお願いします。

https://www.city.koriyama.lg.jp/uploaded/attachment/33114.pdf

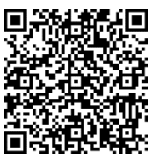

※競争入札参加資格審査申請では電子署名は不要です。

※利用者登録及びオンラインでの申請受付等について、メールが自動送信されます。
迷惑メール対策設定をしている場合は、メールが届かない場合があります。
「@city.koriyama.lg.jp」ドメインからのメールが受信できるように設定してください。

# 3 オンラインでの審査申請

!注意! 操作をせずに 60 分が経過するとタイムアウトとなり、保存していない申請内容は 破棄されます。一時保存の機能がありますので、ご活用ください。 (P6.「(2)申請内容の一時保存」)

- (1) 申請方法
- 郡山市ウェブサイト、下記URL又はQRコードから、郡山市オンライン 申請サービスを開く。

https://lgpos.task-asp.net/cu/072036/ea/residents/procedures/apply
/d0cb5192-637d-4f0e-b4e5-2f3fd279178a/start

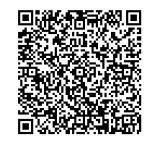

| 「面<br>ホーム                                                                                                    | 手続き一覧(個人向け) 手続き一覧(事業者向け) ヘルプ 🛛 よくあるご質問 🗹 ロダイン 新規登録                 |
|----------------------------------------------------------------------------------------------------|--------------------------------------------------------------------|
| 伊容詳細     日本     日本 |                                                                    |
| 令和7・8年度入                                                                                                    | 札参加資格審查申請                                                          |
| 概要<br>この手続きは、郡山市及<br>の有無についての審査を申                                                                                                    | :び郡山市上下水道局が発注する全ての業務に係る競争入札への参加を希望する方が、本市に対し入札参加資格<br> 請するためのものです。 |
|                                                                                                    |                                                                    |
| お付い合わせ光<br>契約検査課<br>メールによるお問い合わせ<br>電話番号:0249242601                                                                                                    |                                                                    |
|                                                                                                    | 次へ進む >                                                             |
| 「次へ進む」をクリ                                                                                                    | - シ<br>ック<br>、 一覧に戻る                                               |
| ③ OKをクリック                                                                                                    | 7                                                                  |
| インが必要です。                                                                                                    | 利用者ID (メールアドレス) 63       パスワード 63                                  |
|                                                                                                    |                                                                    |
|                                                                                                    | バスワードを忘れた方はこちら<br>利用者の新規登録はこちら                                     |
|                                                                                                    |                                                                    |

| (m)<br>ホーム                                        | 手続き一覧(個人向け) 手続き一覧(事業者向け) ヘルプ 🛛 。                                                                                    | よくあるご質問 🛛 契約管理係 さん ログアウト                                              |
|---------------------------------------------------|----------------------------------------------------------------------------------------------------|-----------------------------------------------------------------------|
| 申請内容の入力                                           | ⑤ 申請内容の入力をする<br>申請内容入力中に、ブ<br>使用しないでください。                                                                           | ち。<br>ブラウザの「戻る」ボタンは                                                   |
| 過去申請を使用する                                         | 1         2         3           申請内容の入力         申請内容の確認         申請の完了                                               |                                                                       |
| 令和7・8年度競争                                         | 入札参加資格審査申請                                                                                                    | (1 / 3ページ)                                                            |
| 確認事項                                              |                                                                                                    |                                                                       |
| 令和7・8年度における郡山<br>なお、本申請書及び関係書类<br>暴力団排除条例(平成24年郡山 | 山市の一般競争入札及び指名競争入札に参加したいので、関係書類を添えてみ<br>真への記載事項は、全て事実と相違なく、かつ、地方自治法施行令第167条の<br>山市条例第46号)第2条第2号に規定する暴力団員又は同条例第8条に規定す | 入札参加資格の審査を申請します。<br>- 4 に該当していないこと及び役員等に、郡山市<br>する社会的非難関係者と認められる者がいない |

| 参加希望入札区分 88                                                                                                    | 人力画面の一部です。          |
|----------------------------------------------------------------------------------------------------|---------------------|
| ・登録を希望する区分を選択してください。                                                                                                    |                     |
| □ 建設工事                                                                                                    | 各項目の説明及び「郡山巾競争人札参加  |
| <ul> <li>測量等又は製造・販売</li> <li>・</li> </ul>                                                                                                    | 資格審査申請の手引き」を確認して入力ス |
| □ 初前調達 □ 愛教委科                                                                                                    | 「び申請をお願いします。        |
| ☐ ★1775×e6                                                                                                    |                     |
| 商号又は名称                                                                                                    |                     |
| <ul> <li>・申請者の商号又は名称を全角で入力してください。</li> <li>・法人形態は省略せず、正式名称で入力してください。</li> <li>(例) ×:(株)、(有)</li> <li>〇:株式会社、有限会社</li> <li>・スペースは入れないでください。</li> </ul>                                                                                                    |                     |
|                                                                                                    |                     |
|                                                                                                    |                     |
|                                                                                                    |                     |
| 商号又は名称(フリガナ)                                                                                                    |                     |
| 商号又は名称(フリガナ) 65<br>・ 商号又は名称のフリガナを、全て全角大文字カナで入力してくださ<br>・「カブシキガイシヤ」「(カ)」「・」等の記号は省略してくださ<br>(例)株式会社市役所・デザイン→シヤクシヨデザイン                                                                                                    | L\.<br>L\.          |
| 商号又は名称(フリガナ) 必須 ・商号又は名称のフリガナを、全て全角大文字カナで入力してくださ、「カブシキガイシヤ」「(カ)」「・」等の記号は省略してくださ(例)株式会社市役所・デザイン→シヤクシヨデザイン                                                                                                    | L10<br>L10          |
| 商号又は名称(フリガナ) 64<br>・ 商号又は名称のフリガナを、全て全角大文字カナで入力してくださ<br>・ 「カブシキガイシヤ」「(カ)」「・」等の記号は省略してくださ<br>(例)株式会社市役所・デザイン→シヤクシヨデザイン                                                                                                    | L1°<br>L1°          |
| <ul> <li>商号又は名称(フリガナ) ●</li> <li>・ 商号又は名称のフリガナを、全て全角大文字カナで入力してくださ</li> <li>・ 「カブシキガイシヤ」「(カ)」「・」等の記号は省略してくださ</li> <li>・ 例)株式会社市役所・デザイン→シヤクシヨデザイン</li> </ul> 所在地又は住所(郵便番号検索) ● ・登記上の所在地を入力してください。                                                                                                    | L\.<br>L\.          |
| <ul> <li>商号又は名称(フリガナ) 64</li> <li>・ 商号又は名称のフリガナを、全て全角大文字カナで入力してくださ、</li> <li>・ 「カブシキガイシャ」「(カ)」「・」等の記号は省略してくださ、</li> <li>(例)株式会社市役所・デザイン→シヤクシヨデザイン</li> </ul> <b>所在地又は住所(郵便番号検索) 85</b> · 登記上の所在地を入力してください。     · 番地等を「- (ハイフン)」で省略せず、正確に記入してください     (何) > 1 - 1 - 1 > 5                                                                                                    | ۱۱۵<br>۱۱۵<br>۰     |
| 商号又は名称(フリガナ) ●第 ・ 商号又は名称のフリガナを、全て全角大文字カナで入力してくださ、「カブシキガイシヤ」「(カ)」「・」等の記号は省略してください(例)株式会社市役所・デザイン→シヤクシヨデザイン 「「「「「「「「「「「「「「「「」」」」」「「」等の記号は省略してください。 ・登記上の所在地を入力してください。 ・ 一一一一一一一一一一一一一一一一一一一一一一一一一一一一一一一一一一一一                                                                                                    | u.,<br>u.,          |
| <ul> <li>商号又は名称(フリガナ) 64</li> <li>・ 商号又は名称のフリガナを、全て全角大文字カナで入力してくださ、</li> <li>・ カブシキガイシャ」「(カ)」「・」等の記号は省略してくださ、</li> <li>(例)株式会社市役所・デザイン→シヤクシヨデザイン</li> </ul> <b>所在地又は住所(郵便番号検索) 65</b> <ul> <li>・ 登記上の所在地を入力してください。</li> <li>・ 番地等を「- (ハイフン)」で省略せず、正確に記入してください。</li> <li>(例)×:1-1-1 5F         <ul> <li>〇:一丁目1番1号朝日ビルち階</li> </ul> </li></ul>                                                                                                    | ۵.                  |
| <ul> <li>商号又は名称(フリガナ) ●</li> <li>・ 商号又は名称のフリガナを、全て全角大文字カナで入力してくださ、</li> <li>・ カブシキガイシャリ「(カ)」「・」等の記号は省略してくださ、</li> <li>(例)株式会社市役所・デザイン→シヤクシヨデザイン</li> </ul> 所在地又は住所(郵便番号検索) ● ● <p< td=""><td>ιι.<br/>ι.<br/>·</td></p<>                                                                                                    | ιι.<br>ι.<br>·      |
| <ul> <li>商号又は名称(フリガナ) ●</li> <li>・ 商号又は名称のフリガナを、全て全角大文字カナで入力してくださ、</li> <li>・ 「カブシキガイシヤ」「(カ)」「・」等の記号は省略してくださ、</li> <li>・ 例)株式会社市役所・デザイン→シヤクシヨデザイン</li> </ul> <b>所在地又は住所(郵便番号検索)</b> ●       · 登記上の所在地を入力してください。 <ul> <li>・ 登記上の所在地を入力してください。     </li> <li>・ 番地等を「- (ハイフン)」で省略せず、正確に記入してください         <ul> <li>・ 番地等を「- (ハイフン)」で省略せず、正確に記入してください             </li> <li>・ 一丁目1番1号朝日ビルち階         </li> </ul> </li> <li>     御遊府県     </li> </ul>                                                                                                    | ιι.                 |
| <ul> <li>商号又は名称(フリガナ) 6/1</li> <li>・ 商号又は名称のフリガナを、全て全角大文字カナで入力してくださ、</li> <li>・ カブシキガイシヤ」「(カ)」「・」等の記号は省略してくださ、</li> <li>(例)株式会社市役所・デザイン→シヤクシヨデザイン</li> </ul> <b>所在地又は住所(郵便番号検索) 6/2</b> <ul> <li>・ 登記上の所在地を入力してください。</li> <li>・ 登記上の所在地を入力してください。</li> <li>・ 登記上の所在地を入力してくたさい。</li> <li>・ 登記上の所在地を入力してくたさい。</li> <li>・ 登記上の所在地を入力してくたさい。</li> <li>・ 登記上の所在地を入力してくたさい。</li> <li>・ 登記上の所在地を入力してくたさい。</li> <li>・ 登記上の所在地を入力してくたさい。</li> <li>・ 登記上の所在地を入力してくたさい。</li> <li>・ 登記上の所在地を入力してくたさい。</li> <li>・ 登記上の所在地を入力してくたさい。</li> <li>・ 登記上の所在地を入力しい。</li> <li>・ 登記上の所在地を入力したい。</li> <li>・ ● ○ ○ ○ ○ ○ ○ ○ ○ ○ ○ ○ ○ ○ ○ ○ ○ ○ ○</li></ul> | u.<br>u.            |

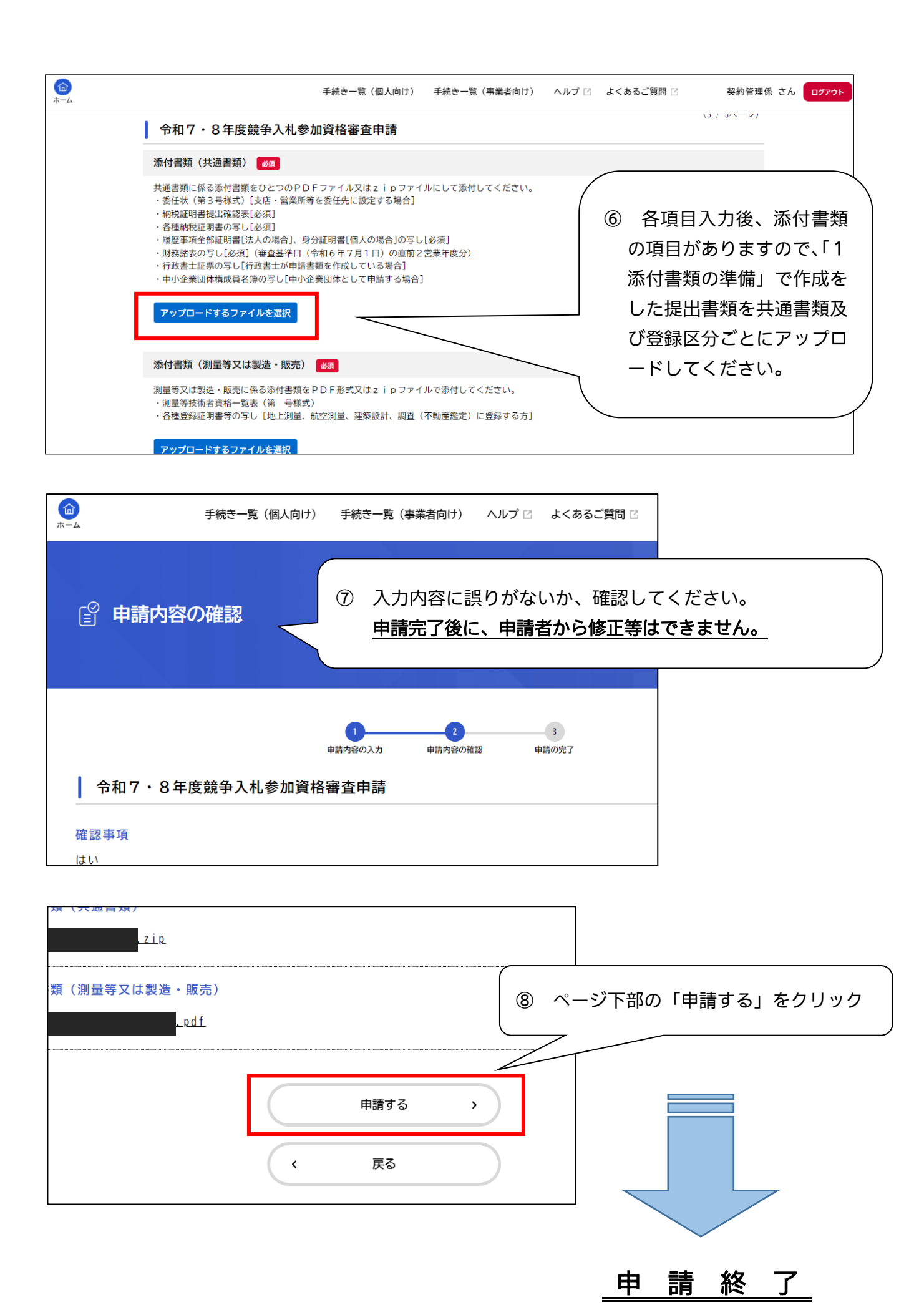

### (2) 申請内容の一時保存

| - 4          | 手続き一覧(個人向け) - 手続き一覧(事業者向け) - ヘルプ 🛛 よくあるご質問 🖸                                     |  |
|--------------|----------------------------------------------------------------------------------|--|
| ● あり<br>● なし | <ul> <li>① 申請画面の下部の、</li> <li>「保存してあとで申請する」</li> <li>保存してあとで申請する     </li> </ul> |  |
|              | 〈 戻る                                                                             |  |

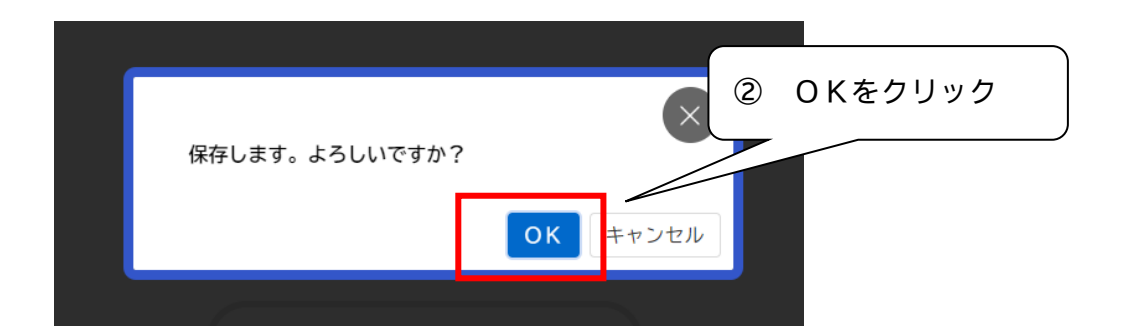

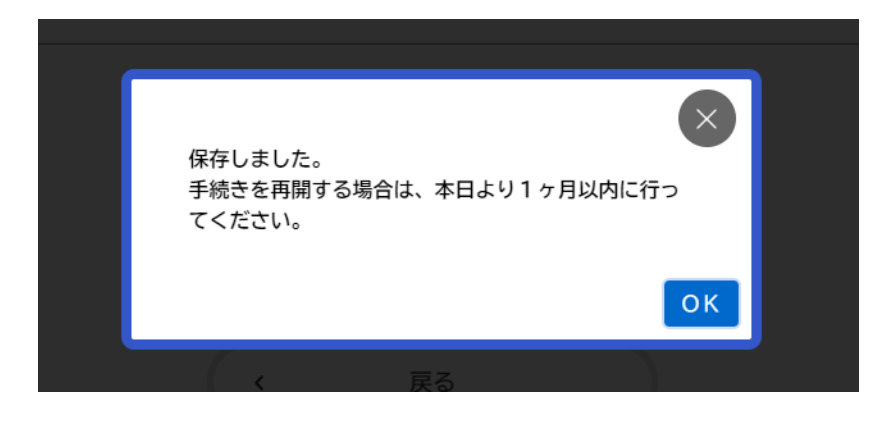

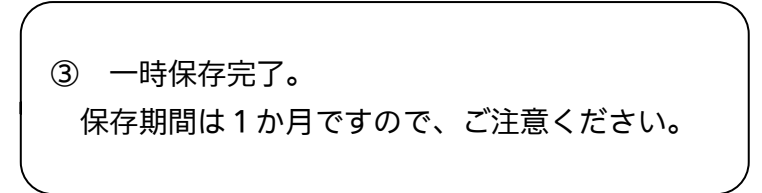

# (3) 申請の再開

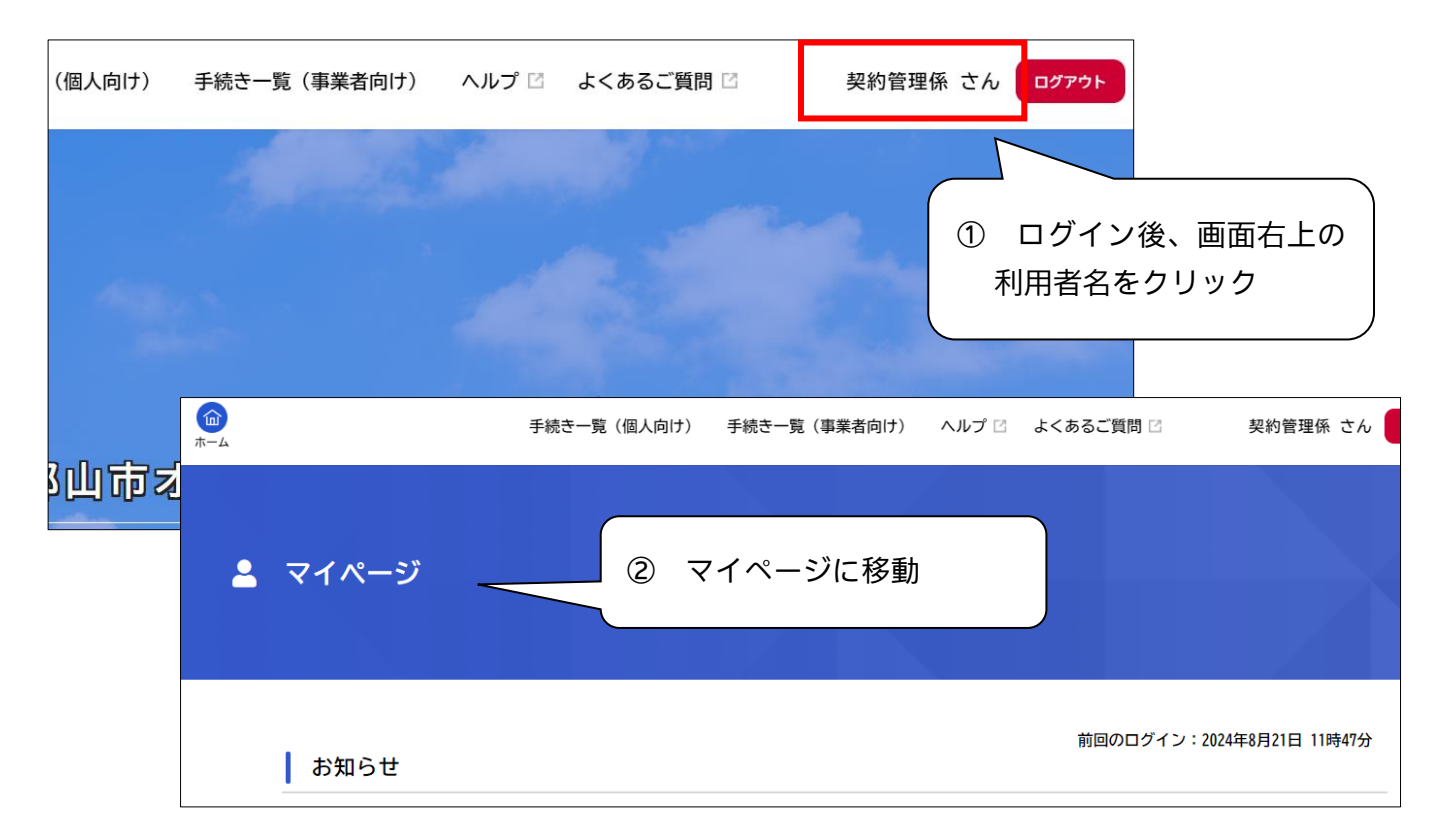

| 💄 マイページ              |                                          |                                                                         |
|----------------------|------------------------------------------|-------------------------------------------------------------------------|
| 利用者メニュー              |                                          |                                                                         |
| ③ 利用者メニューの「作<br>クリック | 保存<br>保存した手続き一覧」を<br>「あ<br><sub>「あ</sub> | した手続き・判定結果の照会<br>とで申請する」や「判定結果を保存する」で保存された<br>きの照会ができます。<br>保存した手続き一覧 > |
|                      | 委任状一覧・検索 〉                               | 保存した手続き判定結果の一覧 >                                                        |
| カテゴリ・通知の設定           | ③ 利用                                     | 者情報の照会・変更<br>たの登録様和の旅気や赤声を行うことができます                                     |

| ☑ 保存手続き一覧                                     | ④ クリックして、再開する |  |
|-----------------------------------------------|---------------|--|
| 保存手続き一覧<br>保存手続きは、保存日時より1ヶ月間有効です。             |               |  |
| 令和7・8年度競争入札参加資格審査申請<br>保存日時:2024年8月21日 14時11分 | >             |  |

#### (4) 申請内容の確認

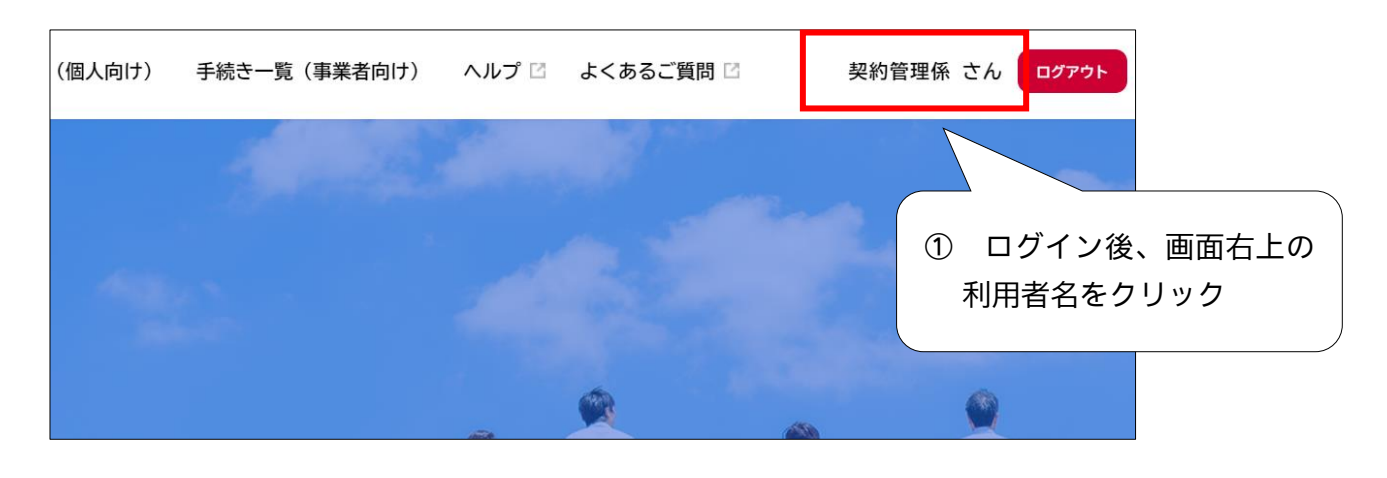

|                    | 手続き一覧(個人向け)          | 手続き一覧(事業者向け)       | ヘルプ 🛛 よくる    | あるご質問 🛛                | 契約管理係 さん               | ログアウト  |
|--------------------|----------------------|--------------------|--------------|------------------------|------------------------|--------|
| 💄 マイページ            |                      |                    |              |                        |                        |        |
|                    | ~                    | 画面省                | 烙 ~          |                        |                        |        |
| 利用者メニュー            |                      |                    |              |                        |                        |        |
| ・委任状の<br>あなたがこれまでに | 9確認<br>:申請した手続き、委任状の | ② 利用<br>クリ・        | ]者メニュ-<br>ック | -の「申請履                 | 歴一覧・検索                 | 」を<br> |
| ることかできます。          | 申請履歴<br>安仕 <b>状</b>  | 一覧・検索 ><br>一覧・検索 > | 手続きの照会かできる   | ¤ 9 。<br>保存<br>保存した手続き | した手続き一覧 ><br>判定結果の一覧 > |        |

| ③ 申請履歴一覧                     |                                                      |                   |
|------------------------------|------------------------------------------------------|-------------------|
| 条件を指定して検索<br><sub>申込番号</sub> | ■ 申請履歴一覧<br>該当件<br>3 手                               | ≦続名称をクリック         |
| 手続き名                         | 申込番号:       申請内容を確認中です       令和7・8年度入札参加資格審査申請(新規申請) | 2024年8月19日 20時13分 |
| 山建口                          | 申込番号:                                                | 2024年8月19日 17時41分 |

| り 申請内容照会 ※                            | (申請状況を確認できます。                            |
|---------------------------------------|------------------------------------------|
|                                       | マイページ等の表示 審査状況                           |
|                                       | 申請を送付しました。      仮受付                      |
| 申請状況                                  | 申請内容を確認中です。    審査中                       |
| 由請内容を確認中です                            | 申請内容を修正してください。  補正依頼                     |
| тынгэт синевист с у                   | 手続きが完了しました。 審査終了※                        |
| お問い合わせ先                               | ※書類審査の終了のことであり、登録認定をお知らせするものでは<br>ありません。 |
| 契約検査課                                 |                                          |
| ~ 画 面 省 略~                            | ,                                        |
| 商号又は名称                                |                                          |
| 株式会社契約管理係                             |                                          |
| 商号又は名称(フリガナ)                          |                                          |
| ケイヤクカンリカカリ                            | ④ 申請内容を確認できます。                           |
| 所在地又は住所(郵便番号検索)                       |                                          |
| 〒963-8024<br>福島県 郡山市 朝日一丁目9番9号市役所ビル3階 |                                          |
| 代表者職名                                 |                                          |

#### 4 補 正

① 利用者登録したアドレスにメールが届く

補正依頼のメールのイメージ

 <u>標題:令和7・8年度競争入札参加資格審査申請の再申請のお願い</u>

 手続き名:令和7・8年度競争入札参加資格審査申請

 申込番号:\*\*\*\*\*\*\*

 申請内容を確認させていただいた結果、申請内容に不備がありました。

 大変お手数ですが、申請内容を修正し再申請してください。

 修正方法や理由等は「マイページ」からご確認ください。

② 郡山市オンライン申請サービスにログイン

https://lgpos.task-asp.net/cu/072036/ea/residents/portal/home

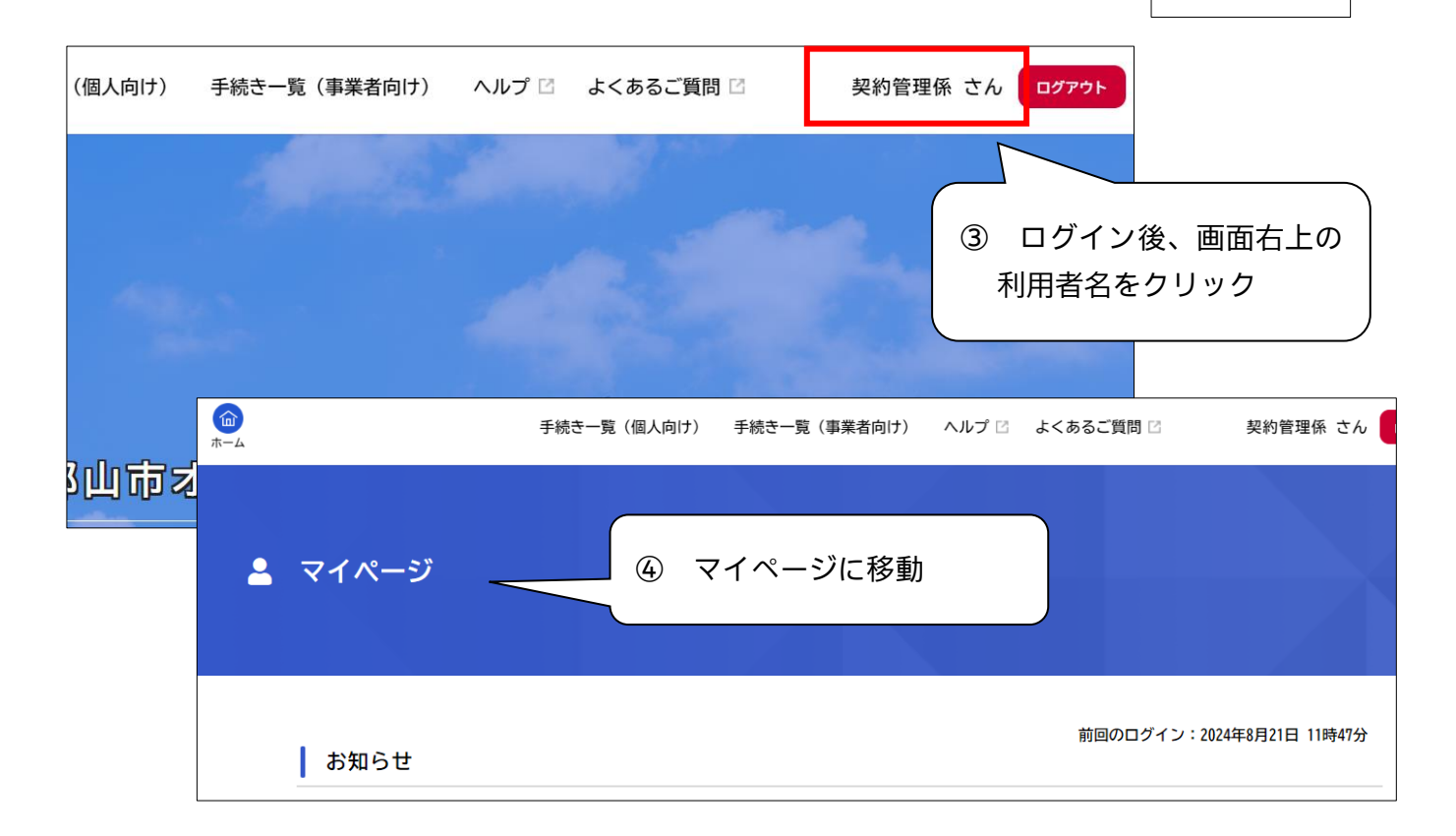

| 利用者 | メニュー                                        |                           |                                 |    |
|-----|---------------------------------------------|---------------------------|---------------------------------|----|
| Ū   | 申請履歴・委任状の確認<br>あなたがこれまでに申請した手約<br>ることができます。 | き、委任状の内容                  | 利用者メニューの「申請履歴一覧・検索」<br>フリック     | 」を |
|     |                                             | 申請履歴一覧・検索 ><br>委仕状一覧・検索 > | 保存した手続き一覧 ><br>保存した手続き判定結果の一覧 > |    |

| ③ 申請履歴一覧  |                                  |                                      |                   |
|-----------|----------------------------------|--------------------------------------|-------------------|
| 条件を指定して検索 | 申請履歴一覧                           | <ul><li>⑥ 修正が必</li><li>該当伊</li></ul> | 要な申請をクリック<br>     |
|           | 申込番号:                            |                                      | 2024年8月19日 20時13分 |
| 手続き名      | 申請内容を修正してください<br>令和7・8年度入札参加資格審査 | 申請                                   | >                 |

| (面)<br>ホーム | 手続き一覧(個人向け) 手続き一覧(事業者向け) ヘルプ 🛛 よくあるご質問 🛛 契約管理係 さん ログアウト                                                                  |
|------------|----------------------------------------------------------------------------------------------------|
| 5          | 申請内容照会 ⑦ 補正依頼の理由を確認する。                                                                                                   |
|            | 申請状況                                                                                                    |
|            | <ul> <li>申請内容を修正してください</li> <li>差戻し理由         「商号又は名称(フリガナ)」には、「カブシキガイシャ」や「カ)」は省略してください。         下へスクロール     </li> </ul> |
|            | お問い合わせ先                                                                                                    |
|            | 参加希望入札区分<br>建設工事                                                                                                    |
|            | <ul> <li>商号又は名称</li> <li>株式会社楽都・こおりやま</li> <li>⑧ 修正が必要な項目を確認する。</li> </ul>                                               |
|            | 商号又は名称(フリガナ)       「修正してください」と赤字記載があるもの         修正してください          カブシキガイシャガクト・コオリヤマ                                      |
|            | 所在地又は住所(郵便番号検索)<br>〒963-8024<br>福島県 那山市 朝日                                                                               |
|            | 申請内容を修正する                                                                                                    |
|            | <sup>この申請を取下げる</sup><br>⑨ 「申請内容を修正する」を                                                                                   |
|            | く <sup>戻る</sup> クリック                                                                                                    |

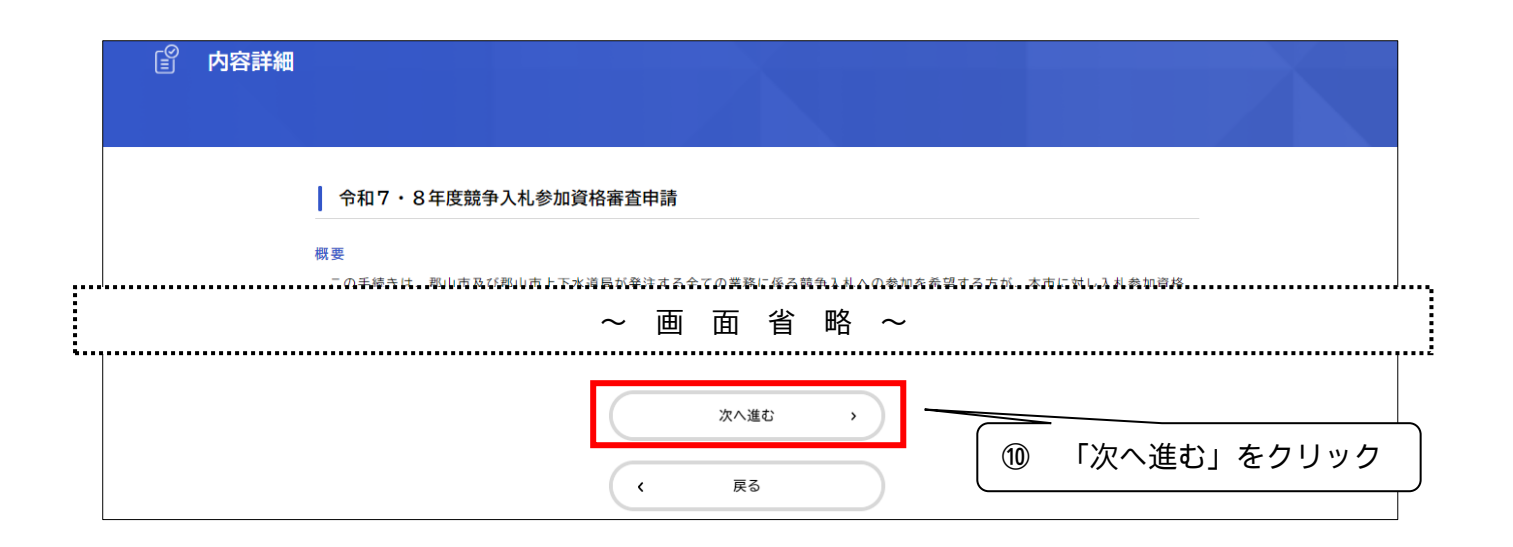

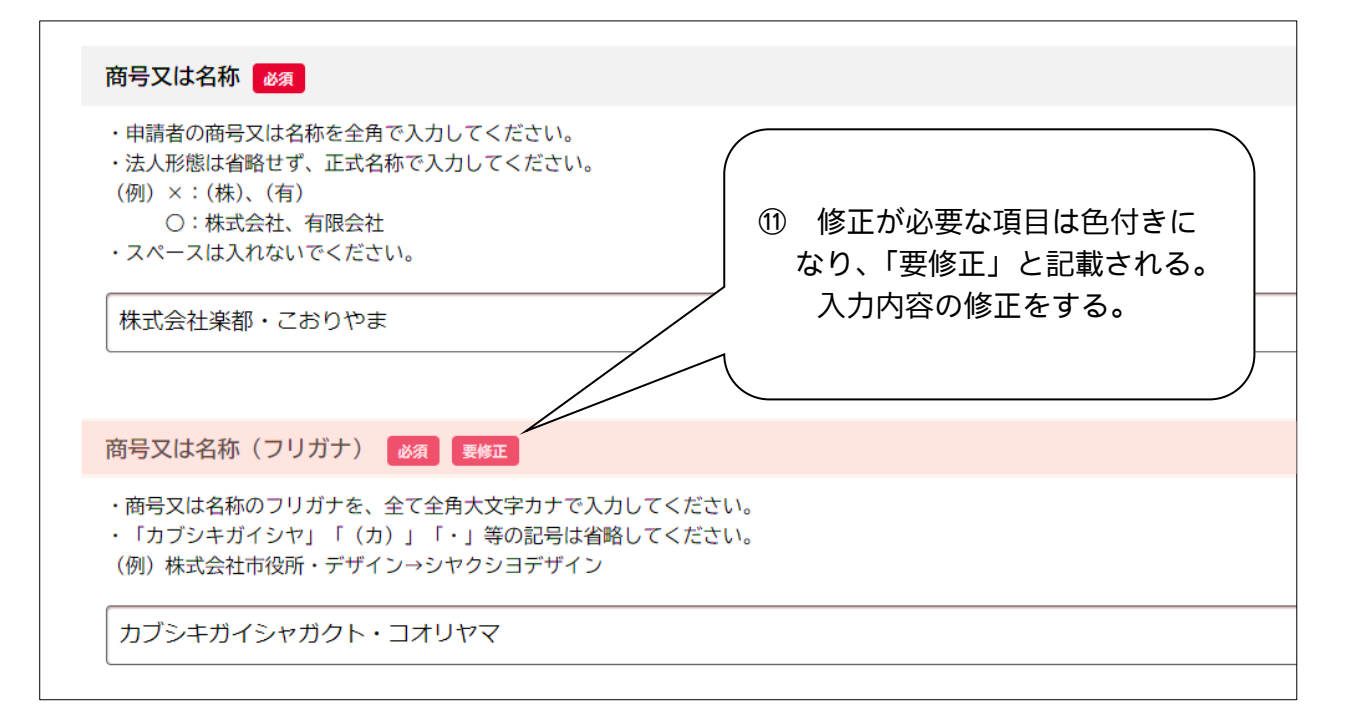

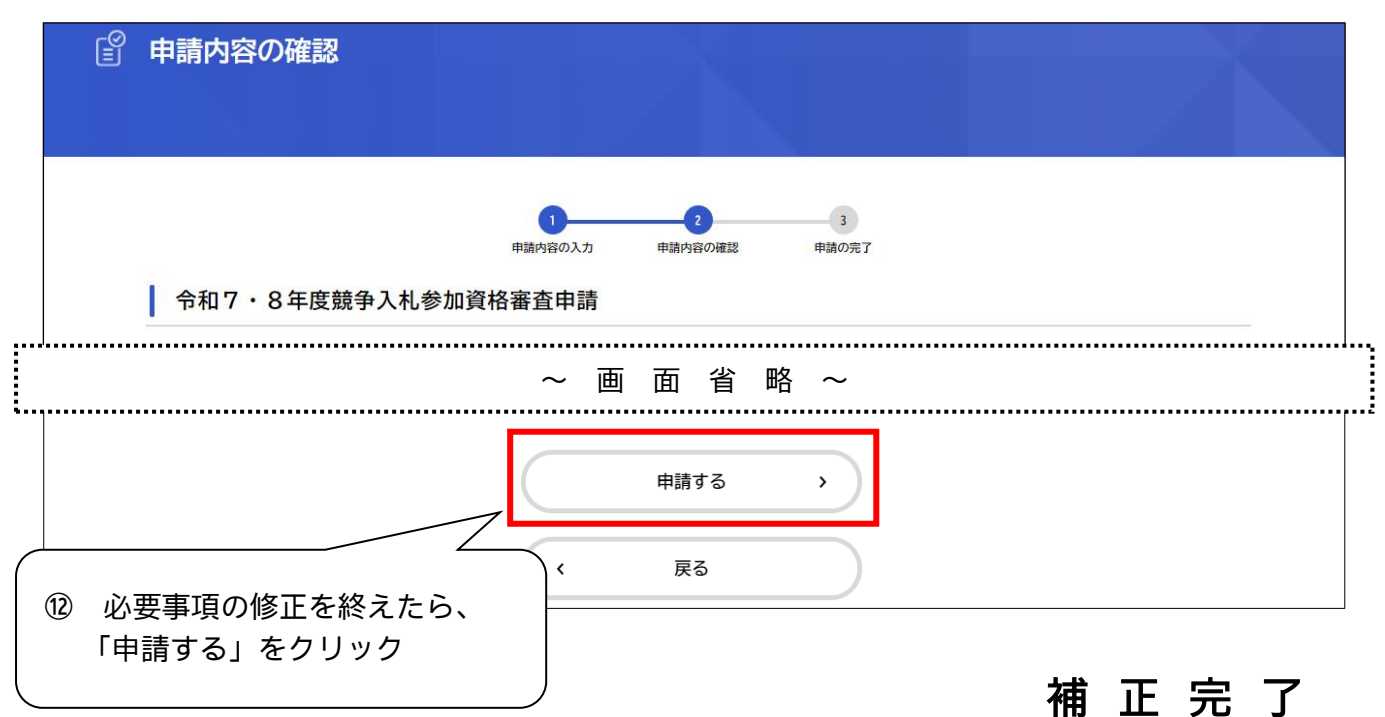

# 5 審査終了

マイページの利用者メニュー「申請履歴一覧・検索」から申請状況を確認し、「**審査終了**」と なっていれば、審査を終えています。審査結果については、令和7年2月下旬頃の発送を予定 しています。

|                   | 手続き一覧(個人向け)                             | 手続き一覧(事業者向           | け) ヘルプ 🖾                     | よくあるご質問 🛛                           | 契約管理係 さん                   | לידלם |
|-------------------|-----------------------------------------|----------------------|------------------------------|-------------------------------------|----------------------------|-------|
| <b>≜</b> マイページ    |                                         |                      |                              |                                     |                            |       |
|                   | ~                                       | 画面省                  | 略~                           |                                     |                            |       |
| 利用者メニュ            | 1-                                      |                      |                              |                                     |                            |       |
| ・ 申請履 あなた こ ること お | 歴・委任状の確認<br>がこれまでに申請した手続き、委任状<br>ができます。 | •••                  | 保存した手続:<br>「あとで申請<br>手続きの照会? | き・判定結果の照会<br>する」や「判定結果を保存<br>ができます。 | テする」で保存された                 |       |
|                   | 申請履<br>妥仕                               | 歴一覧・検索 ><br>状一覧・検索 > |                              | 保存した手                               | 呆存した手続き一覧 ><br>続き判定結果の一覧 > |       |

# 6 登録通知送付

令和7年2月下旬頃に本社宛てに通知を送付します。審査結果については、通知を御確認 ください。